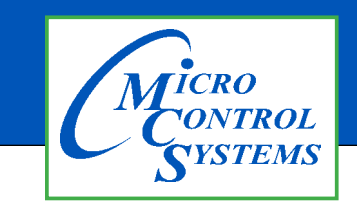

# **APPLICATION NOTE**

# APP #085 MCS-BMS-GATEWAY

# A BMS GATEWAY is needed to support the following protocols; BACnet IP, Modbus IP, BACnet MS/TP, Johnson N2 and LonTalk

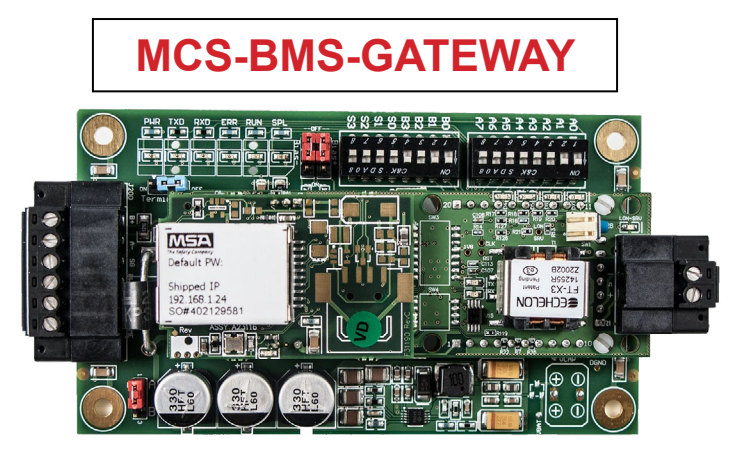

Current model stocked with LonTalk

# STEPS FOR SETTING UP A MCS-BMS-GATEWAY

- MCS-BMS-GATEWAY NOT PROGRAMMED when shipped from factory.
  - 1. Refer to page 2-4 to setup files needed for Programming the MCS-BMS-GATEWAY using MCS-CONFIG.
  - 2. Refer to page 5 for setting up and programming the MCS-BMS-GATEWAY
  - 3. Refer to wiring diagrams pages 6, 7 for wiring at site for the correct protocol.
- MCS-BMS-GATEWAY-P PROGRAMMED by factory or OEM prior to shipping with all protocols.
  - 1. Refer to wiring diagrams pages 5, 6 for wiring at site for the correct protocol.

Any questions regarding this release, contact: support@mcscontrols.com Micro Control Systems, Inc. 5580 Enterprise Parkway Fort Myers, Florida 33905 (239)694-0089 FAX: (239)694-0031 www.mcscontrols.com Information contained in this document has been prepared by Micro Control Systems, Inc. and is copyright © protected 2023. Copying or distributing this document is prohibited unless expressly approved by MCS.

## **USING MCS-CONFIG**

# If you are licensed to use MCS-CONFIG follow the instruction below to start building a file for your MCS-BMS-GATEWAY.

MCS-Config version 18.13 or greater is required to create the csv files for Bacnet IP and Modbus IP.

## **CREATING CSV FILES USING MCS-CONFIG**

- 1. Open MCS-Config program and load the config you are working on.
- 2. Click on Setup.

| 🕞 🔛 🎒 System Setup                                                                                                    | ROs Sis AOs                          | MAG HVAC                                                      | Circuit Base C                                                                         | ircuit SI Setpoints        | Auth Schedule   | BMS Points EXV Contro   | l Lookup Table |  |  |  |  |  |
|----------------------------------------------------------------------------------------------------|--------------------------------------|---------------------------------------------------------------|----------------------------------------------------------------------------------------|----------------------------|-----------------|-------------------------|----------------|--|--|--|--|--|
| MAGNUM Setup Screen                                                                                                    |                                      |                                                               |                                                                                        |                            |                 |                         |                |  |  |  |  |  |
| Ethe<br>Static<br>IP Address                                                                                                    | IP •                                 | <b>NOTE:</b><br>The Ethernet II<br>when using RS              | TE:<br>∋ Ethernet IP, ETC settings do not need to be set<br>en using RS485 connection. |                            |                 |                         |                |  |  |  |  |  |
| Default Gateway MCS IP Port                                                                                                    | 0 0<br>5001                          |                                                               |                                                                                        | MPORTANT                   |                 | PACNET DE               |                |  |  |  |  |  |
| Extended BACnet D<br>18103                                                                                                    | 181 U3 B<br>Device ID <u><u></u></u> | ALDET Port 4<br>lardcoded Port<br>Modbus Port<br>Website Port | Numbers<br>= 502<br>t = 80                                                             | ONCE CS                    | SV FILES        | ARE CREAT               | ED!!           |  |  |  |  |  |
| BACnet MV Values Start At: O Zero One           Set the MCS-Magnum RS485 port up for Modbus                                                                  |                                      |                                                               |                                                                                        |                            |                 |                         |                |  |  |  |  |  |
| RTU, baud rate 9600 and address 1.  MCS System Address 1  MCDDBUS ST                                                                                         |                                      |                                                               |                                                                                        |                            |                 |                         |                |  |  |  |  |  |
| Baud Rate 9600   Modbus Slave Address: 1                                                                                                    |                                      |                                                               |                                                                                        |                            |                 |                         |                |  |  |  |  |  |
| 3. Click on BMS-POINTS                                                                                                    |                                      |                                                               |                                                                                        |                            |                 |                         |                |  |  |  |  |  |
| System Setup ROs SIs AOs MAG HVAC Circuit Base Circuit SI Setpoints Auth Schedule BMS Points EXV Control Lookup Table                                        |                                      |                                                               |                                                                                        |                            |                 |                         |                |  |  |  |  |  |
| Export To CSV         BMS Communication Protocols         CREATE MCS-BMS-GATEWAY<br>CSV FILES         MCS-BMS-Gateway         Image: Communication Protocols |                                      |                                                               |                                                                                        |                            |                 |                         |                |  |  |  |  |  |
| SI Points C RO Points C R                                                                                                    | O Run Hours O RO Cy                  | cles © AO Points<br><b>Sen</b>                                | Setpoint Values sor Input State                                                        | C Unit Control Info<br>tus | C Compressor Po | oints O Writable Points | C Alarms       |  |  |  |  |  |
| MCS-MAGNU                                                                                                    | PC<br>IM                             | Dint Mapping I                                                | INFO BUILT I<br>BACNET ID                                                              | N MCS-MAGNUK               |                 | MODBUS IP & RT          | U              |  |  |  |  |  |
|                                                                                                    |                                      |                                                               |                                                                                        |                            |                 |                         |                |  |  |  |  |  |

4. Click on drop down box on left for BMS TYPES

- 5. Choose BMS type:
  - a. BMS-GATEWAY-(default with LonTalk)
  - b. BMS-GATEWAY-N54

#### 6. Click 'CREATE MCS-BMS-GATEWAY CSV FILES'

7. Drop down window shows Fixed BACnet ID;

#### a. Default - 'DIP Switch field-selectable BACnet ID 181xx'

b. Customer Specified BACnet ID (custom BACnet number can be added)

| B                                                 | 2                                                                                | System | Setup   | ROs           | Sls      | AOs      | MAG HVAC         | Circuit Base   | Circu | uit SI | Setpoints                                         | Auth     | Schedule    | BMS Points                      | EXV Con                    | trol Look | up Table |
|---------------------------------------------------|----------------------------------------------------------------------------------|--------|---------|---------------|----------|----------|------------------|----------------|-------|--------|---------------------------------------------------|----------|-------------|---------------------------------|----------------------------|-----------|----------|
|                                                   | Export To CSV BMS Communication Protocols CREATE MCS-BMS-GATEWAY MCS-BMS-Gateway |        |         |               |          |          |                  |                |       |        |                                                   |          |             | •                               |                            |           |          |
| ۲                                                 | SI Points                                                                        | C RO P | oints C | RO Run        | Hours    | C RO Cyc | eles C AO Points | C Setpoint Val | ues   | C Ur   | nit Control Info                                  | 0.0      | ompressor l | Points C W                      | <mark>ritable Po</mark> ir | its C A   | lams     |
|                                                   | Sensor Input Status                                                              |        |         |               |          |          |                  |                |       |        |                                                   |          |             |                                 |                            |           |          |
| POINT MAPPING INFO BUILT IN Sixed BACnet ID - C X |                                                                                  |        |         |               |          |          |                  |                |       |        |                                                   |          |             |                                 |                            |           |          |
|                                                   | PT                                                                               |        | N       | ame           |          |          | Object ID        |                | N     | N      |                                                   |          |             |                                 |                            | ned De    | ec 🔺     |
| •                                                 | M-1                                                                              |        | Chil    | Wtr In        | <u>.</u> |          | AI:1             |                | Chi   | 0      | <ul> <li>Customer S</li> <li>BACnet ID</li> </ul> | pecified | C DIP       | Switch field-se<br>net ID 181XX | lectable                   | 1         |          |
|                                                   | M-2                                                                              |        | Chil    | <b>WtrOut</b> | t        |          | AI:2             |                | Chil  |        | DHIDHIOTID                                        |          |             |                                 |                            | 1         |          |
|                                                   | M-3                                                                              |        | SUC     | T PSI 1       | 1        |          | AI:3             |                | SUC   |        | Defeult                                           |          |             |                                 |                            | 1         |          |
|                                                   | M-4                                                                              |        | DISC    | PSI 1         |          |          | AI:4             |                | DIS   | ۲      | Default                                           | setting  |             |                                 |                            | 1         |          |
|                                                   | M-5                                                                              |        | OIL     | PSI 1         |          |          | AI:5             |                | OIL   |        | OK                                                |          |             | Cancel                          |                            | 1         |          |
|                                                   | M-6                                                                              |        | AMP     | S 1           |          |          | AI:6             |                | AM    |        |                                                   |          |             |                                 |                            | 1         |          |

| 2 | 2 🖨                                                                                                    | System Setup | ROs     | Sls      | AOs | MAG HVAC  | Circuit Base | Circuit | SI Setpoints            | Auth     | Schedule I | BMS Points | EXV Cor | trol Lookup | Table |  |
|---|----------------------------------------------------------------------------------------------------|--------------|---------|----------|-----|-----------|--------------|---------|-------------------------|----------|------------|------------|---------|-------------|-------|--|
|   | Export To CSV BMS Communication Protocols CREATE MCS-BMS-GATEWAY MCS-BMS-Gateway                                                                    |              |         |          |     |           |              |         |                         |          |            |            |         |             |       |  |
| • | • SI Points C RO Points C RO Run Hours C RO Cycles C AO Points C Setpoint Values C Unit Control Info C Compressor Points C Writable Points C Alarms |              |         |          |     |           |              |         |                         |          |            |            |         |             |       |  |
|   | Sensor Input Status                                                                                                    |              |         |          |     |           |              |         |                         |          |            |            |         |             |       |  |
|   | POINT MAPPING INFO BUILT IN 🕞 Fixed BACnet ID 🚽 🗆 📉 📉                                                                                               |              |         |          |     |           |              |         |                         |          |            |            |         |             |       |  |
|   |                                                                                                    | MCS-MAG      | NUM     |          |     |           | BACNET       | D       |                         |          |            |            |         | TU          |       |  |
|   | PT                                                                                                    | N            | lame    |          |     | Object ID |              | N       | ·                       |          | ned Dec    | :          |         |             |       |  |
| Þ | M-1                                                                                                    | Chi          | lWtr In | <u> </u> |     | AI:1      |              | Chil    | Customer      BACnet ID | lectable | • 1        |            |         |             |       |  |
|   | M-2                                                                                                    | Chil         | WtrOut  | t        |     | AI:2      |              | Chill   | a1                      |          |            |            |         |             |       |  |
|   | M-3                                                                                                    | SUC          | T PSI   | 1        |     | AI:3      | Add Custor   | mer's   | 1                       |          |            |            |         |             |       |  |
|   | M-4                                                                                                    | DIS          | C PSI 1 | 1        |     | AI:4      | BACnet       | ID      |                         |          |            |            |         | 1           |       |  |
|   | M-5                                                                                                    | OIL          | PSI 1   |          |     | AI:5      | -            | OIL     | 0                       | ĸ        | C C        | ancel      | 1       | 1           |       |  |
|   | M-6                                                                                                    | AME          | PS 1    |          |     | AI:6      |              | AMF     |                         |          |            |            |         | 1           |       |  |

#### 8. Click on 'Export to CSV

| <b>2</b> | 8 | System Setup F | ROs S | SIs | AOs | MAG HVAC    | Circuit Base | Circuit SI | Setpoints | Auth              | Schedule    | BMS Points | EXV Control | Lookup Table |
|----------|---|----------------|-------|-----|-----|-------------|--------------|------------|-----------|-------------------|-------------|------------|-------------|--------------|
|          |   | Export To C    | SV    | I   | BMS | Communicati | ion Protoc   | ols C      | REATE MO  | CS-BMS<br>SV FILE | GATEWA<br>S | MCS-E      | 3MS-Gate    | eway 💌       |

9. When popup window comes up click ok.

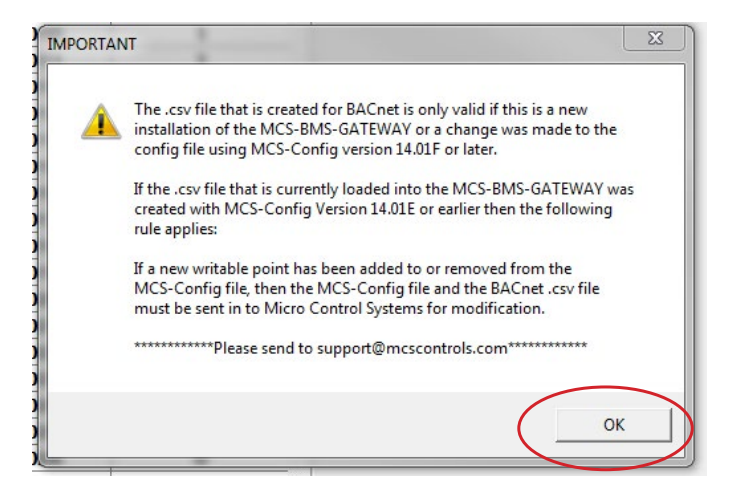

#### NOTE:

When prompted, select the file location where you want to save the csv files. This would be the time to name the CSV files, there is a 15 character maximum not including the file extension. If you do not name the file it will default to the first 15 characters of the config name as shown below.

- 10. MCS-Config will create CSV file: (CONFIG.CSV) and files needed for BMS-GATEWAY.
- 11. Click to save files (choose where you want to save the file)

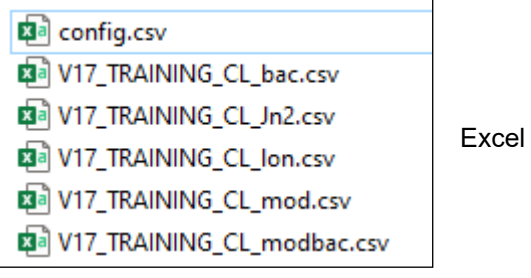

Excel or txt files saved

12. Refer to page 5- Programming a MCS-BMS-GATEWAY

### Setting up and Programming a MCS-BMS-GATEWAY

- A. Field Server Toolbox program installed on a computer (download from mcscontrols.com).
- B. An Ethernet Cable. (crossover cable is only required when connected from MCS-BMS Gateway to MCS-MAGNUM)
- C. CSV files created from the MCS-MAGNUM Controller supplied by MCS or OEM / Contractor.
- 1. Connect PC to a powered BMS-GATEWAY with an Ethernet Cable or crossover cable, your PC must be logged in as *administrator*.
- 2. Open Field Server Toolbox Program. (If running program for the first time click on 'DISCOVER NOW', (unclick 'Show on startup' at bottom when closing program). The MCS-BMS-GATEWAY you're connected will show up on the top line giving you the IP address and MAC address. Also you may need to right click and run as Administrator if the Gateway did not show up.
- 3. Look at CONNECTIVITY column lights,
  - a. If Blue, it is a NEW CONNECTION
  - b. If GREEN, click Connect (shows that this is on the same network)
  - c. If YELLOW, it is not on same network, go to 'Note at bottom of this page'

#### Loading CSV file the MCS-BMS-GATEWAY

- 4. Click 'CONNECT'
  - a. Log in using 'admin' as user name.
  - b. Password is located on the label of the ethernet jack on the MCS-BMS-GATEWAY.
  - c. Enter the password, select HTTP (not secure, vulnerable to man-in-the-middle attacks) unless in region of install.
- 4. Click **Diagnostics and Debugging.**
- 5. Click Setup.
- 6. Click File Transfer.
- 7. Click the **Configuration tab**, then click **Choose Files.**
- 8. In **Pop Up file browser**, navigate to the saved CSV files, select **Config** and click open.
- 9. Click Submit.
- 10. Click the General Tab, then click Choose Files
- 11. Select the correct BMS protocol file, than click open.
  - a. bac for BacNet MS/TP
  - b. jn2 for Johnson N2
  - c. Ion for Lontalk (not available on MCS-BMS-GATEWAY-NL or BMS-GATEWAY-N54)
  - d. mod for Modbus over IP
  - e. modbac for RTU to BACnet
- 12. Click Submit.
- 13. Click System Restart to reboot the BMS GATEWAY card and refresh the web browser.
- 14. Close the web browser and the Field Server Toolbox.
- 15. Reconnect the BMS GATEWAY card to the MCS MAGNUM and have the building management system discover the card.

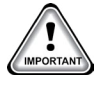

#### Note for setting up the same network

#### You need to setup your PC to the same network as the MCS-BMS Gateway.

- 1. Type in **'ncpa.cpl'** in the task bar search field.
- 2. Right click on Local Area Connection and left click on Properties.
- 3. Double left click on Internet Protocol Version 4 (TCP/IP v4).
- 4. Select **'Use the following IP address'** and enter a static IP address on the same subnet. With the last number being different than the Gateway(192.168.18.xx)
- 5. Click OK.
- 6. Open Field Server Toolbox and click on Discover Now. The Connect button should be accessible.

## WIRING BACnet IP OR MODBUS IP TO BMS OVER ETHERNET

In this configuration the MCS-BMS-GATEWAY provides Ethernet RJ45 Cat5 connection to the BMS using BACnet IP or Modbus IP.

The MCS-BMS-GATEWAY in this configuration connects to the MCS-MAGNUM RS485 port, using MODBUS RTU protocol with baud rate of 9600, Modbus slave 1.

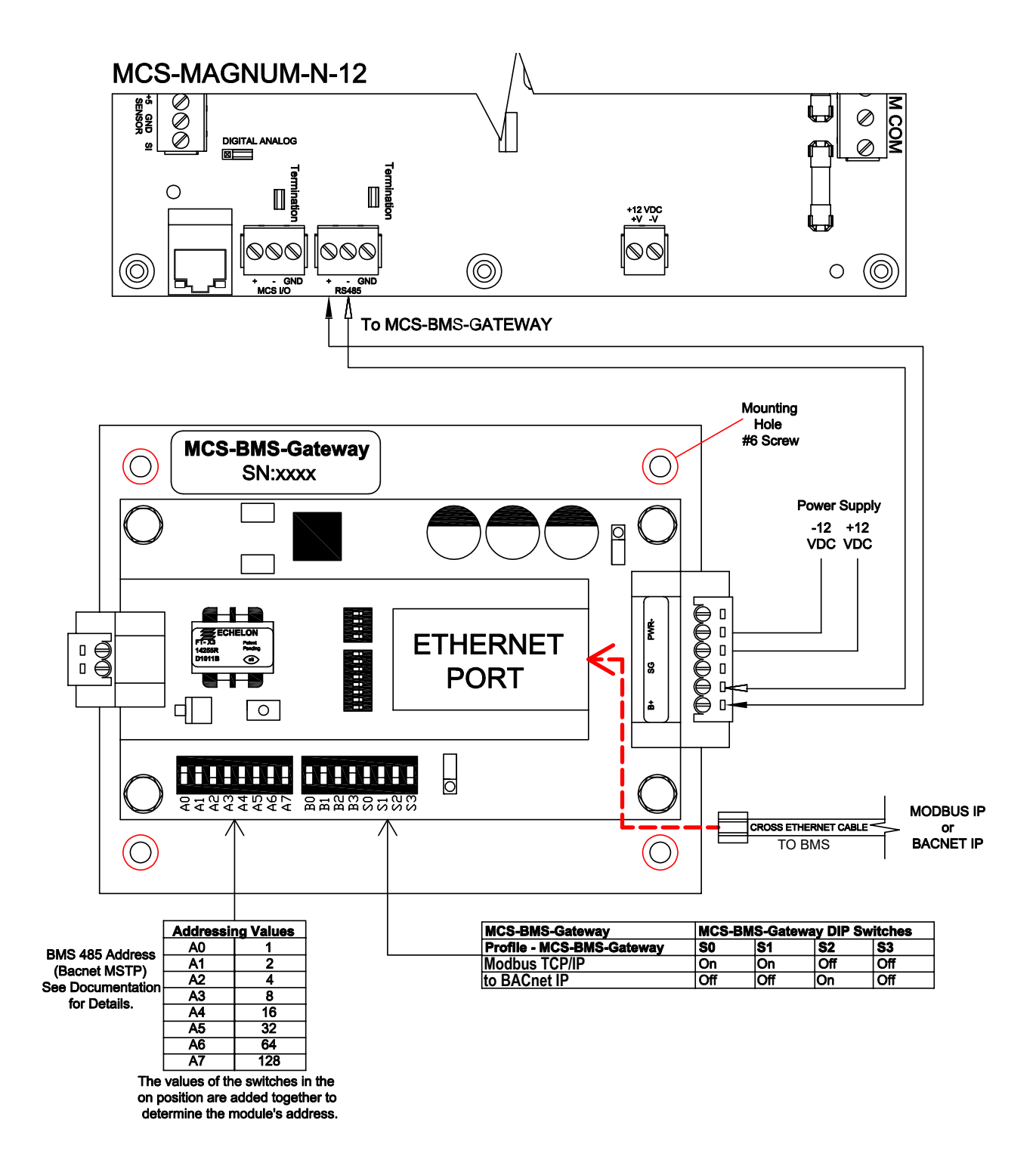

MCS-BMS-GATEWAY Wiring Diagram S:Products/MCS-BMS-GATEWAY/Drawings 7-19-2023-dew

## Wiring BACnet MSTP, Johnson N2, or LonTalk to BMS

In this configuration the MCS-BMS-GATEWAY provides a RS485 port for BACnet MSTP or Johnson N2 and uses the port for LonTalk as shown in the drawing below.

The MCS-BMS-GATEWAY in this configuration connects to the MCS-MAGNUM using a Ethernet RJ45 Cat5 connection talking BACnet IP.

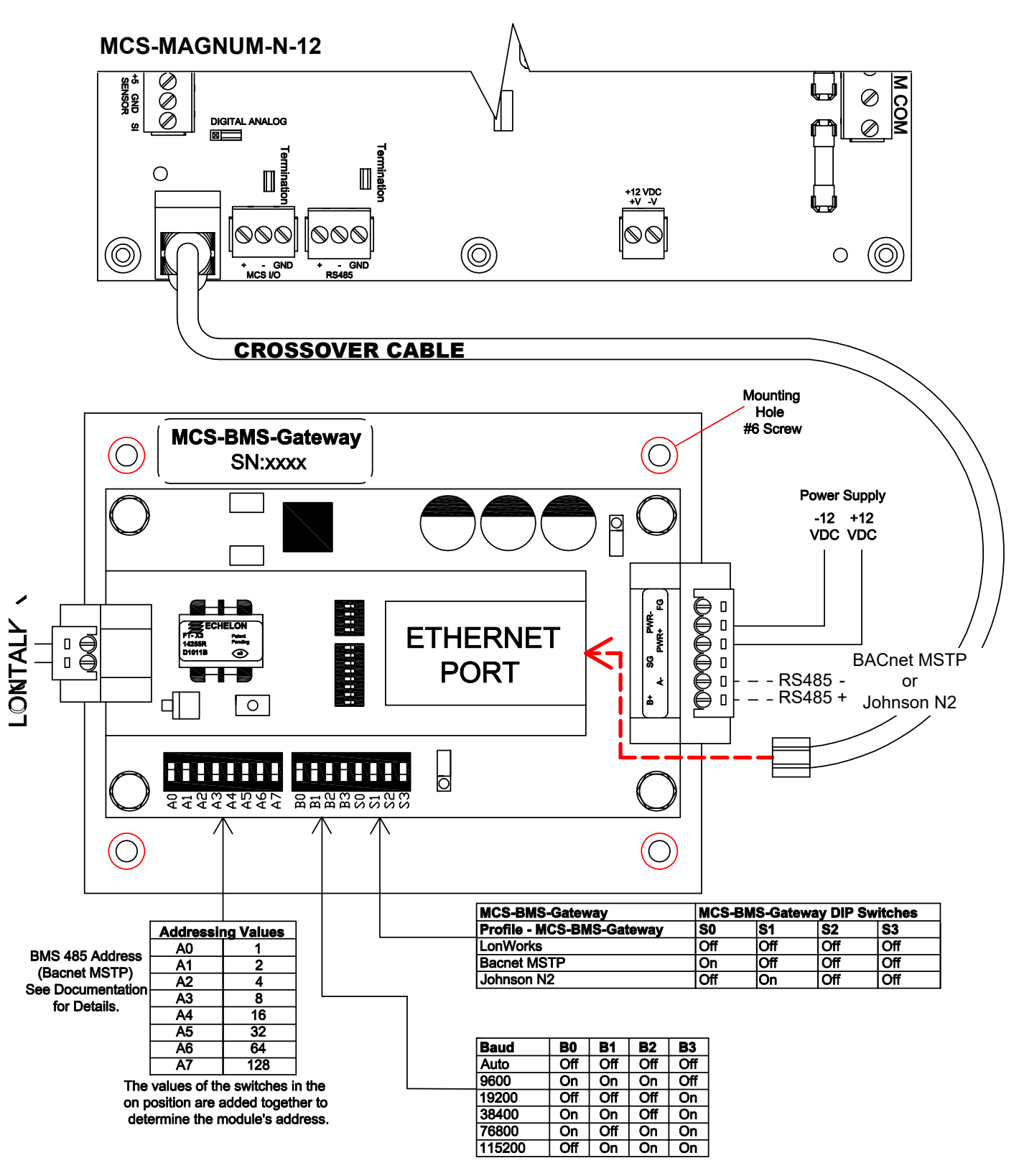

MCS-BMS-GATEWAY Wiring Diagram S:Products/MCS-BMS-GATEWAY/Drawings 7-19-2023-dew